### **Destiny : Google SSO Setup Steps**

Follett Technical Support Knowledgebase Informational Article

#### **Applies to:**

Destiny 14 and Higher.

#### Summary:

To set up Google authentication in Destiny, you first need to configure your district's Google for Education account. This involves creating credentials in the Google Developer Console API Manager.

#### **Detail:**

- To access the Google Developer Console API Manager, log in to Google as the Google district administrator, and then go to: <u>https://console.developers.google.com/apis/dashboard</u>
- 2. Click Credentials on the left hand menu.
- 3. Click OAuth Consent screen tab
  - a. Type in a Name for the connection ex: "Destiny" in the field for **Application name**.
  - b. Type in "Follettsoftware.com" in Authorized domains.
  - c. Click save
- 4. Click Credentials tab
  - a. Click create Credentials button.
  - b. Choose **OAuth client ID** from the drop down.

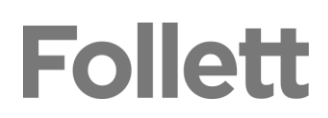

| ,              |                                                                                                    |
|----------------|----------------------------------------------------------------------------------------------------|
| rou i<br>use a | need credentials to access APIs. Enable the APIs you plan to<br>and then create the credentials they require. Depending on the |
| API, j         | you need an API key, a service account, or an OAuth 2.0 client                                                                 |
| D. R           | efer to the API documentation for details.                                                                                     |
| C              |                                                                                                    |
| Gre            |                                                                                                    |
| AF             | 91 key                                                                                                    |
| Ide            | entifies your project using a simple API key to check quota and acces                                                          |
| Fo             | r APIs like Google Translate.                                                                                                  |
| OA             | Auth client ID                                                                                                    |
| Re             | quests user consent so your app can access the user's data.                                                                    |
| Fo             | r APIs like Google Calendar.                                                                                                   |
| Se             | rvice account key                                                                                                    |
| En             | ables server-to-server, app-level authentication using robot accounts                                                          |
|                |                                                                                                    |
| Eo             |                                                                                                    |
| Fo             | r use with Google Cloud APIs.                                                                                                  |
| Fo             | r use with Google Cloud APIs.                                                                                                  |

- c. On Create OAuth client ID.
- Application Type: Web application
- Name: Type a name of your choice
- Authorized JavaScript origins: https://security.follettsoftware.com
- Authorized redirect URIs: https://security.follettsoftware.com/aasp/service/sso/idpValidate
- Note: both URLS must be typed exactly as in document

| For applications t<br>generate an acce<br>information.                                                                                                    | that use the OAuth 2.0 protocol to call Google APIs, you can use an OAuth 2.0 client ID to so stoken. The token contains a unique identifier. See Setting up OAuth 2.0 for more                                                                                                    |
|----------------------------------------------------------------------------------------------------|----------------------------------------------------------------------------------------------------|
| Application type                                                                                                    | -0                                                                                                    |
| <ul> <li>Web applicati</li> <li>Android Learn</li> </ul>                                                                                                    | on<br>I more                                                                                                    |
| Chrome App I                                                                                                    | Learn more                                                                                                    |
| iOS Learn mo<br>Other                                                                                                    | re                                                                                                    |
| Other                                                                                                    |                                                                                                    |
| Name 🕜                                                                                                    |                                                                                                    |
| Web client 1                                                                                                    |                                                                                                    |
| Restrictions                                                                                                    |                                                                                                    |
| Restrictions<br>Enter JavaScript or<br>Origins and redirec                                                                                                    | igins, redirect URIs, or both Learn More<br>t domains must be added to the list of Authorized Domains in the OAuth consent settings.                                                                                                    |
| Restrictions<br>Enter JavaScript or<br>Origins and redirec<br>Authorized Ja<br>For use with re                                                                                                    | igins, redirect URIs, or both Learn More<br>t domains must be added to the list of Authorized Domains in the OAuth consent settings.<br>vaScript origins<br>quests from a browser. This is the origin URI of the client application. It can't contain a wildcard                                                                                                    |
| Restrictions<br>Enter JavaScript or<br>Origins and redirec<br>Authorized Ja<br>For use with re<br>(https://*.exam<br>in the origin UF                                                                                          | igins, redirect URIs, or both Learn More<br>t domains must be added to the list of Authorized Domains in the OAuth consent settings.<br>vaScript origins<br>quests from a browser. This is the origin URI of the client application. It can't contain a wildcard<br>ple.com) or a path (https://example.com/subdir). If you're using a nonstandard port, you must include it<br>i.                                                                                                    |
| Restrictions<br>Enter JavaScript or<br>Origins and redirec<br>Authorized Ja<br>For use with re<br>(https://*.exam<br>in the origin UR<br>https://www                                                                           | igins, redirect URIs, or both Learn More<br>t domains must be added to the list of Authorized Domains in the OAuth consent settings.<br>vaScript origins<br>quests from a browser. This is the origin URI of the client application. It can't contain a wildcard<br>ple.com) or a path (https://example.com/subdir). If you're using a nonstandard port, you must include it<br>1.<br>.example.com                                                                                                    |
| Restrictions<br>Enter JavaScript or<br>Origins and redirec<br>Authorized Ja<br>For use with re<br>(https://*.exam<br>in the origin UF<br>https://www<br>Authorized rec<br>For use with re<br>authenticated )<br>Cannot contair | igins, redirect URIs, or both Learn More t domains must be added to the list of Authorized Domains in the OAuth consent settings. vaScript origins quests from a browser. This is the origin URI of the client application. It can't contain a wildcard ple.com) or a path (https://example.com/subdir). If you're using a nonstandard port, you must include it i. example.com lifect URIs quests from a web server. This is the path in your application that users are redirected to after they have with Google. The path will be appended with the authorization code for access. Must have a protocol. URL fragments or relative paths. Cannot be a public IP address. |

# Follett

5. Once the Authorized Origin and Redirect are added in Click Create.

You will enter the resulting OAuth Client ID and Client Secret on the next screen in Destiny.

| OAuth client    |                                                                                                    |   |  |  |  |
|-----------------|----------------------------------------------------------------------------------------------------|---|--|--|--|
| The c<br>Servie | ent ID and secret can always be accessed from Credentials in APIs & es                                                                                          |   |  |  |  |
| 0               | DAuth is limited to 100 sensitive scope logins until the OAuth consent screen is published. This may require a verification process that can take several days. |   |  |  |  |
| Here            | s your client ID                                                                                                    |   |  |  |  |
|                 | apps.googleusercontent.com                                                                                                    | I |  |  |  |
| Here            | s your client secret                                                                                                    |   |  |  |  |
| 4:              | tv E                                                                                                    |   |  |  |  |
|                 |                                                                                                    |   |  |  |  |
|                 | 0                                                                                                    | ĸ |  |  |  |

To configure Google SSO in Destiny, log in as the Destiny Administrator, and then complete the following steps:

1. From the District page, click **Setup**.

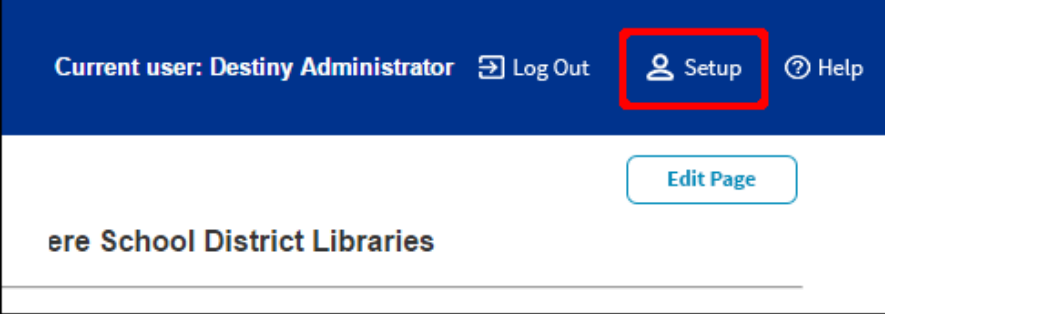

2. Next to the district name, click 之.

|                                    | Sites | Users | Notifica | ations | District Op | tions | Jo | b Manag | ger |
|------------------------------------|-------|-------|----------|--------|-------------|-------|----|---------|-----|
| Anywhere School District Libraries | 5     |       | *=       | + 💼    | <b>1</b>    | +     | r. | 2       |     |
| Elementary Schools                 |       |       |          |        |             |       | 2  |         | •   |

3. In the SSO Configuration section, click **Configure**.

| SSO Configuration          | Configure |
|----------------------------|-----------|
| Statistical Year Starts In | August •  |
| Fiscal Year Starts In      | January 🔻 |

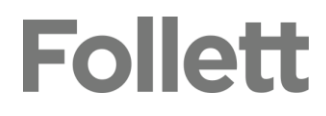

- 4. On the Single Sign-On Configuration page, select **New**.
- 5. From the **Strategy** drop-down, select **google**.
- 6. Choose one of the following options: **Use Follett** or **Use District**.
- 7. In the Name field, type a name of your choice that includes your District Name. Example
- 8. If you selected **Use Follett**, the Client ID and Client Secret fields are not shown (Go to Step 9). If you selected **Use District**, complete the following fields:
  - **Key:** Type the Client ID you created in the Google Developer Console API Manager.
  - Secret: Type the Client Secret you created in the Google Developer Console API Manager.
  - **Domain filters:** If your Destiny username claim fields do not contain a domain name, type the domain name in this field. If the claim sent to Destiny matches the Destiny username claim field, leave this field blank. For example, if the Google claim field is *jennystudent@school.com* and the Destiny claim field is *jennystudent*, you would identify the Domain filter as *school.com*. This is not needed if choosing Email 1 or 2 in the next step.
- **9.** In the **Destiny field** drop-down, select the Destiny field that corresponds with the username claim field.
  - Most choose LoginID (Username) or Email 1 or 2.

## \*Note if you choose a value from the drop down other than LoginID (Username), you must still have a username in the patron's record in Destiny to be able to log in.

- 10. Click Save.
- If you host your own server proceed to Step 12. If you are Hosted with Follett and your destiny URL ends in follettdestiny.com Please contact Technical Support at 800-323-3397 Option 3.
- 12. Click on the Follett School Solutions Link at the bottom of the page. On the Pop up screen click the link for Show Details. Scroll down and click on link Reregister AASP. Click okay. You should now see a button with the Name chosen in step 7.

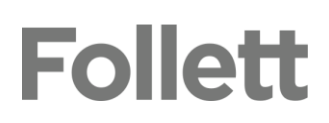